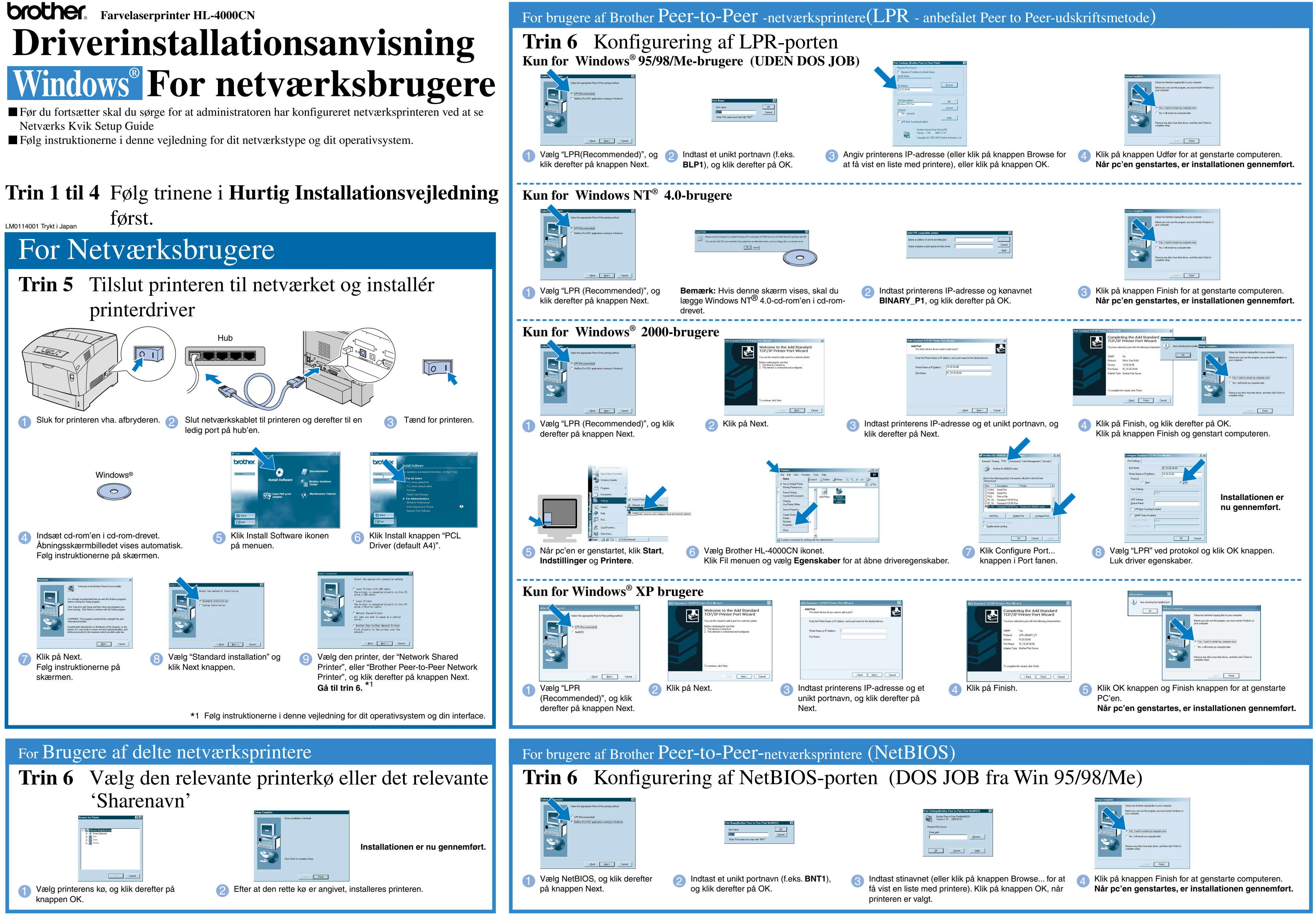

# Driverinstallationsanvisning Windows<sup>®</sup> For IKKE netværksbrugere

Følg instruktionerne i denne anvisnig for dit interfacekabel.

## Trin 1 til 4 Følg trinene i Hurtig Installationsvejledning først.

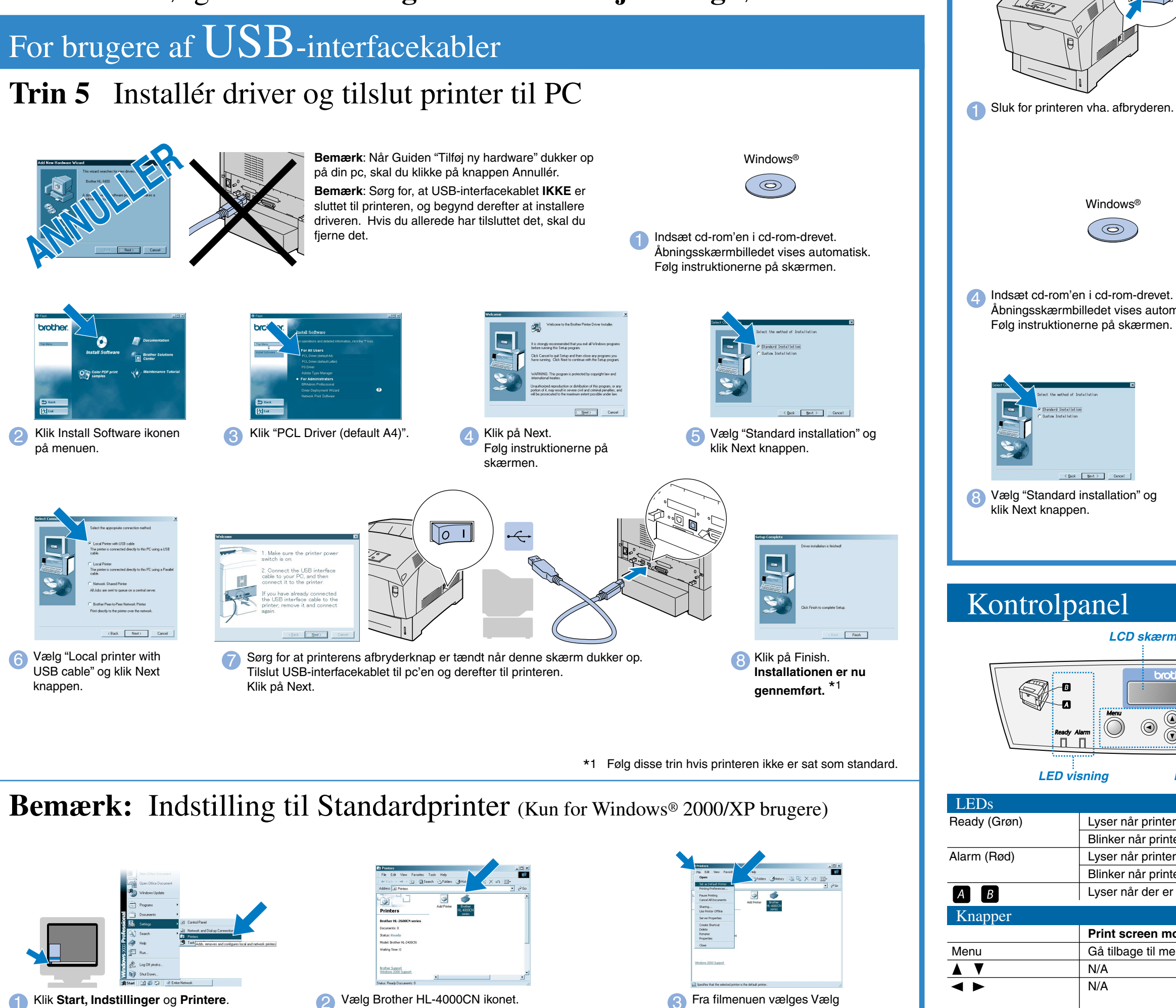

Klik Start, Indstillinger og Printere.

©Copyright 2002, Brother Industries, Ltd. ©1998-2002 TROY XCD Inc. ALLE RETTIGHEDER FORBEHOLDES

Windows og WindowsNT er registrerede varemærker tilhørende Microsoft Corporation i USA og andre lande. HP og HP/UX er varemærker tilhørende Hewlet-Packard Company. UNIX er et varemærke tilhørende UNIX Systems Laboratories. PostScript er et varemærke tilhørende Adobe Systems Incorporated. Netware er et varemærke tilhørende Novell, Inc. Apple Macintosh, iMac, LaserWriter, og AppleTalk er varemærker tilhørende Apple Computer, Inc.

som standard printer.

Alle andre navne og produkter, som er nævnt i denne brugsanvisning, er registrerede varemærker tilhørende de respektive firmaer.

# For brugere af Parallelle-interfacekabler

### Trin 5 Tilslut printer til PC og installer driver

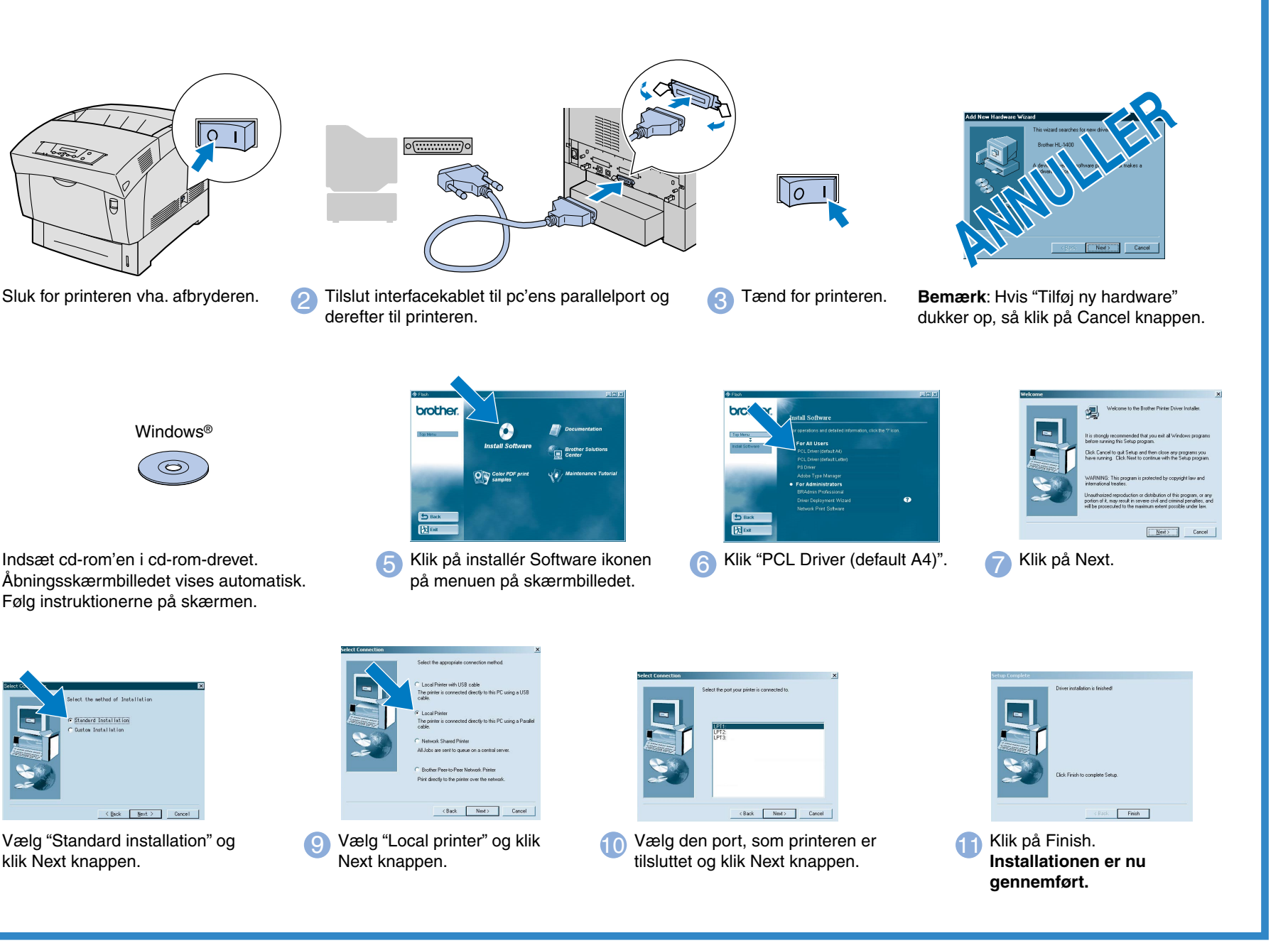

### LCD skærm

B

-0

 $\overline{0}$ 

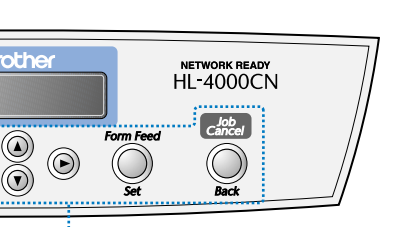

Sprogindstilling (Standardindstillingen er engelsk):

Se "Indstil sprog på kontrolpanelet" i Netværks Kvik Setup Guide (på bagsiden), hvis du vil ændre sprog.

Yderligere oplysninger findes i kapitel 5 "KONTROLPANEL" i brugervejledningen på den medfølgende cd-rom.

Knapper

Lyser når printeren er klar til udskrift. Blinker når printeren modtager data.

Lyser når printeren er i fejltilstand.

Blinker når printeren er i en fejltilstand, som brugeren ikke kan korrigere. Kontakt forhandler eller autoriseret Brother serviceyder. Lyser når der er papirstop i printeren. Åbn forreste kabinetlåg med den angivne knap for at fjerne det fastklemte papir.

| Print screen mode                       | Menu screen mode                                        |
|-----------------------------------------|---------------------------------------------------------|
| Gå tilbage til menu screen mode.        | Luk menu screen mode og skift til print screen mode.    |
| N/A                                     | Rul gennem menuer og undermenuer.                       |
| N/A                                     | ✓ Går et trin ned fra viste menu.                       |
|                                         | <ul> <li>Går et trin op fra viste undermenu.</li> </ul> |
| Får printeren til at udskrive restdata. | Vælg menuer og undermenuer.                             |
|                                         | Flytter et trin ned fra viste menu.                     |
|                                         | Indstiller viste parameter                              |
| Annullér udskrift.                      | Flytte et trin op fra viste menu.                       |

Form Feed / Set

Job Cancel / Back